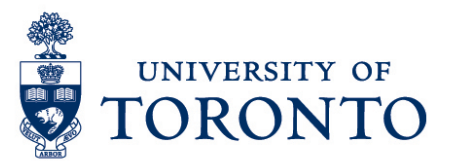

# Exceptions: Recording an Employee Absence

### Contents

Overview Recording an Absence

## Overview

**Overview** Below outlines the steps taken by the Supervisor and Manager to record an absence in uTIME when an employee is on leave.

## **Recording an Absence**

1. On the Exceptions Widget, select the relevant time period.

| 🕈 Manager Workspace 🧯             |              |         |             |                  |                 |       |              |
|-----------------------------------|--------------|---------|-------------|------------------|-----------------|-------|--------------|
| Exceptions                        |              |         |             |                  |                 |       | □ ‡          |
| Current Pay Period 💽 🥅 All Home 💽 |              |         |             |                  |                 |       | <b>X</b>   • |
| Name                              | Missed Punch | Punches | Unscheduled | Unexcused Absenc | Excused Absence | Total | T            |
| Fresh, Joe                        | 2            | 3       |             | 1                |                 | 6     | -            |

2. Select the employee with Unexcused Absences.

| 🕈 Manager Workspace 🤇 🍋 |               |         |             |                    |
|-------------------------|---------------|---------|-------------|--------------------|
|                         |               |         |             |                    |
| Exceptions              |               |         |             |                    |
| Current Pay Period      | All Home      | · •     |             |                    |
|                         |               |         |             |                    |
|                         |               |         |             |                    |
| Nama                    | Mina d Dun ak | Dunchas | Unrebedded  | llauren de Abranan |
| Name                    | Missed Punch  | Punches | Unscheduled | Unexcused Absences |
| Name                    | Missed Punch  | Punches | Unscheduled | Unexcused Absences |
| Name<br>Joe Fresh       | Missed Punch  | Punches | Unscheduled | Unexcused Absences |

- 3. Click Go To
- 4. Select Timecards.
- 5. The **red mark** on the date indicates an exception. In this case, it is unexcused absence.

|     | Date     | Schedule      | Pay Code | Amount | In     | Transfer | Out    |
|-----|----------|---------------|----------|--------|--------|----------|--------|
|     | Sat 7/16 |               |          |        |        |          |        |
| •   | Sun 7/17 |               |          |        |        |          |        |
| • × | Mon 7/18 |               |          |        |        |          |        |
| •   | Tue 7/19 |               |          |        |        |          |        |
| + × | Wed 7/20 | 4:15PM-9:15PM |          |        | 4:08PM |          | 9:08PM |
| • × | Thu 7/21 |               |          |        |        |          |        |
| • × | Fri 7/22 |               |          |        |        |          |        |
| + × | Sat 7/23 |               |          |        |        |          |        |
| •   | Sun 7/24 |               |          |        |        |          |        |
| •   | Mon 7/25 |               |          |        |        |          |        |
| • × | Tue 7/26 |               |          |        |        |          |        |
| • × | Wed 7/27 |               |          |        |        |          |        |
| • * | Thu 7/28 | 4:15PM-9:15PM |          |        |        |          |        |
| • × | Fri 7/29 |               |          |        |        |          |        |
| • × | Sat 7/30 |               |          |        |        |          |        |
| + × | Sun 7/31 |               |          |        |        |          |        |

6. On the **Pay Code** column of the date where there is an unexcused absence, select the applicable absence code from the list.

| Pay Code                                                                                                    |   |
|----------------------------------------------------------------------------------------------------|---|
| Please Choose:                                                                                                    | • |
| Shift Premium Night<br>Short Term Disability Leave Paid<br>Short Term Disability UnPaid<br>Sick Leave Paid<br>Sick Leave Unpaid |   |
| Sick Unpaid<br>Stat Holiday 1.0<br>Stat Worked 1.50<br>Stat Worked 1.75                                                         | • |

#### Recording Absence

7. On the **Amount** column of the date where there is an unexcused absence, select applicable absence day.

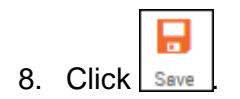